## **Changing your Password**

## Changing your password

There are three ways to navigate to the password change page.

- 1. Click here.
- 2. Enter https://exerciseforbrainchange.org/my-account/edit-account/ into your internet browser.

| ge.org/my-account/edit-account/   |                                       |
|-----------------------------------|---------------------------------------|
|                                   |                                       |
| * I A # • A • • = = • = = • • • • | 😂 🛃 🖪 🍐                               |
|                                   |                                       |
|                                   |                                       |
|                                   |                                       |
|                                   |                                       |
| Coorle                            |                                       |
| Goodle                            |                                       |
| 5                                 |                                       |
| 0                                 |                                       |
| (°                                | Ŷ                                     |
| Google Search I'm Feeling Lucky   |                                       |
|                                   | Q.<br>Google Search I'm Feeling Lucky |

## 3. Navigate to the My Account page using the footer at the bottom of all the PWR!<sup>®</sup> Virtual Experience pages.

| 2 W                                                                                                    | Parkinson Wellness Recovery (or PWR!) established the PWR!Gym in 2011, and ever since it's been home to ongoing evaluations of members and current research being brought together with the knowledge needed to work with people with Parkinson's. Now, with the PWR! Virtual Experience, ee can offer you that expertise. Take a moment to see what happens during a Parkinson disease-specific Wellness Consultation or sign up today. |                                                                                                    |                                                                                                    |
|----------------------------------------------------------------------------------------------------|----------------------------------------------------------------------------------------------------|----------------------------------------------------------------------------------------------------|----------------------------------------------------------------------------------------------------|
|                                                                                                    | Parkinson Disease<br>Contact the PWR!Gym to schedu<br>Specialist will work with you to cr                                                                                                    | Exercise Wellness Consult<br>ule a one-on-one wellness consultation. Your P<br>eate a plan tailored to your individual goals and                                                          | D Exercise<br>d needs!                                                                                                    |
| Home                                                                                                    | My Account                                                                                                    | Support PWR!                                                                                                    | Affiliate Login                                                                                                    |
| Contact                                                                                                    | Request for Help                                                                                                    | About                                                                                                    | Terms and Policies                                                                                                    |
| Logout                                                                                                    | FAQ                                                                                                    | Parkinson Wellness Recovery                                                                                                    |                                                                                                    |
| Your results may vary depending o<br>advice and does not direct that you o<br>The contents on our website are for in | n your individual disease and lifestyle factors. A physic<br>undertake any specific exercise or training program. P<br>nformational purposes only, and are not intended to dia                                                                                                    | cian's release is recommended to participate in any this<br>lease consult your medical team for medical advice reg<br>gnose any medical condition, replace the advice of a h<br>treatment | s or any exercise program. This website does not provide medical<br>garding this program as it relates to your specific medical situation.<br>nealthcare professional, or provide any medical advice, diagnosis, or |
|                                                                                                    | © 2020 NeuroFit Netw<br>Poy                                                                                                    | vorks LLC dba Parkinson Wellness Recovery   PWR!<br>vered by Visual Design Services                                                                                                    | 1                                                                                                    |

3a. (continued) From the My Account page, click on Account details.

|                 | Hello Jim Member. (not Jim Member?) 'Log out)                   |
|-----------------|-----------------------------------------------------------------|
| Dashboard       | From your account dashboard you can view your recent orders, ma |
| Orders          |                                                                 |
| Memberships     |                                                                 |
| Subscriptions   |                                                                 |
| Downloads       |                                                                 |
| Addresses       |                                                                 |
| Account details |                                                                 |
| Logout          |                                                                 |

3b. (continued) Enter your current password, and then enter your new password twice. Click Save Changes.

| Account details |                                                                                    |             |  |
|-----------------|------------------------------------------------------------------------------------|-------------|--|
|                 | First name *                                                                       | Last name * |  |
| Dashboard       | Jim                                                                                | Member      |  |
| Orders          | Display name *                                                                     |             |  |
| Memberships     | Jim Member                                                                         |             |  |
| Subscriptions   | This will be how your name will be displayed in the account section and in reviews |             |  |
| Downloads       | Email address *                                                                    |             |  |
| Addresses       | iim member@fake.com                                                                |             |  |
| Account details | Password change                                                                    |             |  |
| Logout          | Current password (leave blank to leave unchanged)                                  |             |  |
|                 |                                                                                    |             |  |
|                 | New password (leave blank to leave unchanged)                                      |             |  |
|                 |                                                                                    |             |  |
|                 |                                                                                    | Strong      |  |
|                 | Confirm new password                                                               |             |  |
|                 |                                                                                    |             |  |
|                 | Save changes                                                                       |             |  |

3c. (continued) When you see "Account details changed successfully," the change has taken effect.

| My account    |                                                                                   |
|---------------|-----------------------------------------------------------------------------------|
| Dashboard     | Account details changed successfully.                                             |
| Orders        | Hello Lauren Spradlin (not Lauren Spradlin? Log out)                              |
| Memberships   | From your account dashboard you can view your recent orders, manage your shipping |
| Subscriptions |                                                                                   |